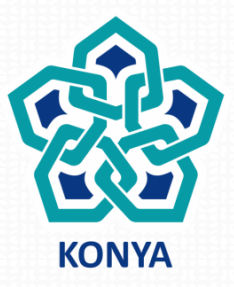

#### NECMETTIN ERBAKAN ÜNİVERSİTESİ

# EDOWEB (EK DERS OTOMASYONU) Mutemet İşlemleri

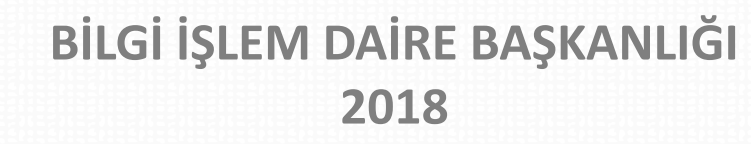

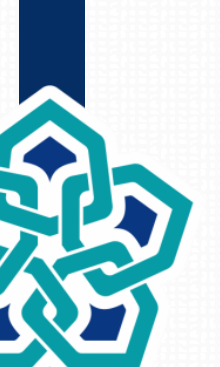

#### Sisteme İlk Giriş ve Şifre Belirleme

Kullanıcılar sisteme ilk kez giriş yapacakları zaman giriş ekranındaki «**Şifremi Unuttum**» linkine tıklayarak, kurumsal e-posta adreslerine gelen e-postadaki yönergeleri takip edebilirler.

 Eğer giriş yapmak isteyen kullanıcının e-posta adresi personel otomasyon sisteminde tanımlı değilse «Eposta ile mevcut aktif kullanıcı bulunmamaktadır.
 Kullanıcı oluşturunuz.» şeklinde bir uyarı ile karşılaşılacaktır. Bu durumda Personel Dairesi ile iletişime geçilmesi gerekmektedir.

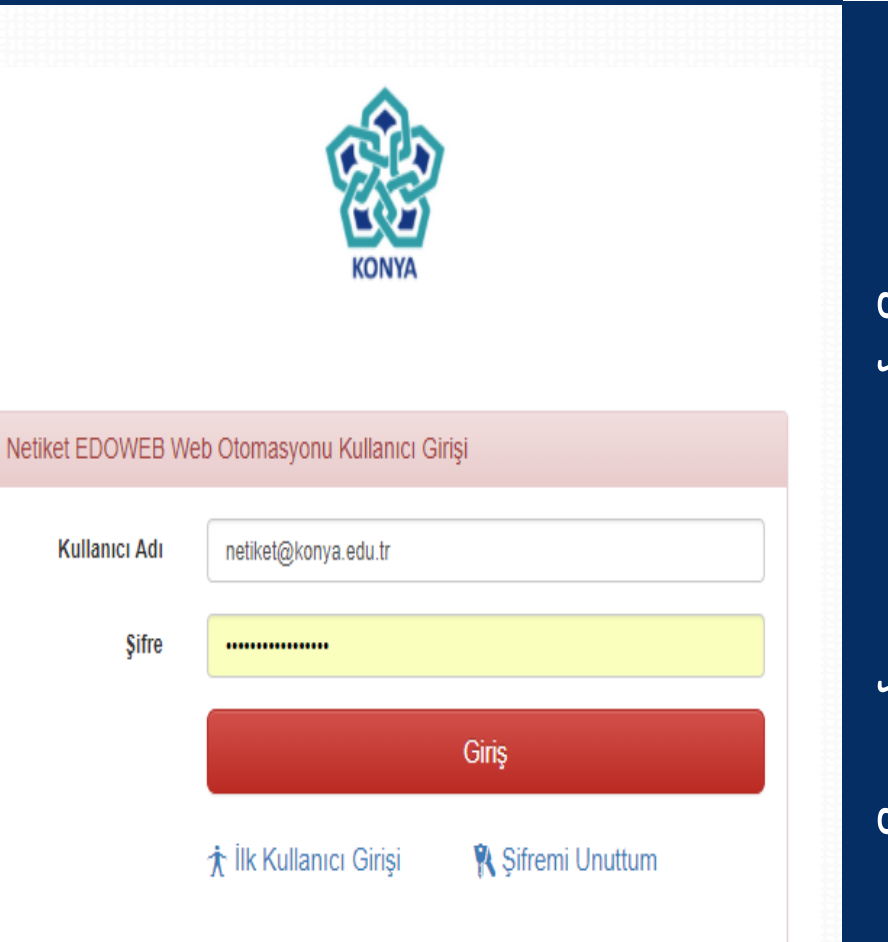

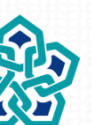

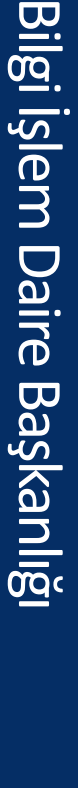

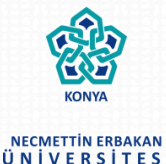

# Öğretim Üyelerinden Gelen Onaylanmış Ders Programı Çizelgelerinin İşlenmesi

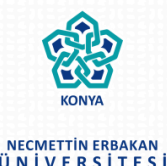

Ek ders sürecinde mutemetlerin dönem başlangıcında yapmaları gereken ilk işlem, ilgilendikleri birimdeki öğretim üyelerinden gelen haftalık ders programı çizelgelerinin işlemlerinin yapılmasıdır.

Öğretim üyeleri, dönem başlangıcında, kendilerine duyurulan tarihlerde sisteme girerek haftalık ders programı çizelgelerini oluştururlar. Aynı zamanda bu çizelgelerinin çıktısını da Bölüm Başkanlıklarında onaylatarak yazılı olarak mutemete iletirler.

Ekranın üst kısmındaki menüden "Çizelge İşlemleri" altındaki "Onay Bekleyen Çizelgeler" tıklandığında, ilgili birimde ders programını oluşturmuş ve resmi onay sürecini başlatmış olan kişilerin oluşturdukları haftalık ders programı çizelgeleri görülür.

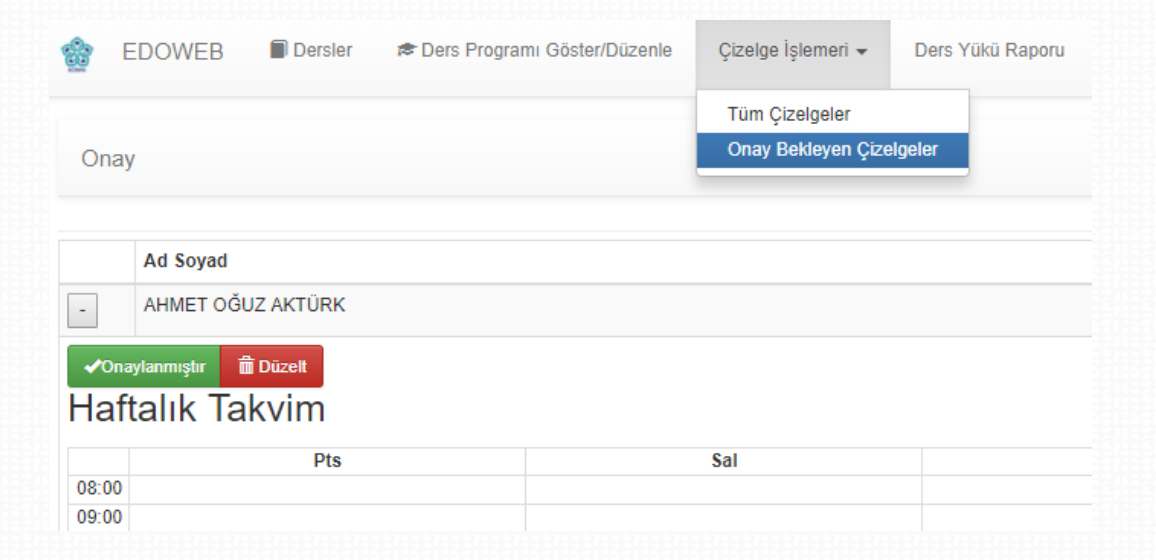

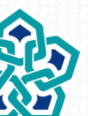

## Öğretim Üyelerinden Gelen Onaylanmış Ders Programı Çizelgelerinin İşlenmesi

Bu ekranda her bir çizelge için ek ders mutemedinin ONAYLANMIŞTIR veya DÜZELTME seçeneklerinden birini seçmesi gerekir. Eğer hazırlanan çizelgede herhangi bir sorun yok ise "Onaylanmıştır" seçeneği tıklanır. Eğer öğretim üyesinin yapması gereken düzeltmeler var ise "Düzeltme" seçeneği tıklanır. Ek ders mutemedi "Düzeltme" seçeneğini tıklamadığı müddetçe öğretim üyesinin ders programı üzerinde değişiklik yapma imkanı bulunmamaktadır.

| Haftalık Takvim |                                         |                    |                              |  |  |  |  |  |  |
|-----------------|-----------------------------------------|--------------------|------------------------------|--|--|--|--|--|--|
|                 |                                         |                    |                              |  |  |  |  |  |  |
|                 | Pts                                     | Sal                | Çar                          |  |  |  |  |  |  |
| 08:00           | ALAN EĞİTİMİNDE ARAŞTIRMA PROJESİ (2 T) |                    | BİYOKİMYA LABORATUVARI (2 U) |  |  |  |  |  |  |
| 09:00           |                                         |                    |                              |  |  |  |  |  |  |
| 10:00           |                                         | BİYOCOĞRAFYA (4 T) | BIYOISTATISTIK (2 T)         |  |  |  |  |  |  |
| 11:00           |                                         |                    |                              |  |  |  |  |  |  |
| 12:00           |                                         |                    |                              |  |  |  |  |  |  |
| 13:00           |                                         |                    |                              |  |  |  |  |  |  |
| 14:00           |                                         |                    |                              |  |  |  |  |  |  |
| 15:00           |                                         |                    |                              |  |  |  |  |  |  |
| 16:00           |                                         |                    |                              |  |  |  |  |  |  |
| 17:00           |                                         |                    |                              |  |  |  |  |  |  |
| 18:00           |                                         |                    |                              |  |  |  |  |  |  |

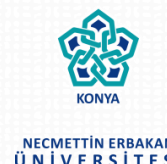

Eğer istenirse ek ders mutemedi ders programları üzerinde değişiklik ve düzenleme yapabilir. Bunun için üst menüdeki "Ders Programı Göster/Düzenle" seçilir. Ardından birim/bölüm seçimi yapılır ve "Listele" tuşuna basılır.

Gelen listede her bir satırın sonundaki "Ders Programı Düzenle" linkine tıklandığında, ilgili öğretim üyesinin ders programı görülebilir ve bu ekranda düzenleme yapılabilir. Ancak ek ders mutemedinin düzenleme yapabilmesi için ilgili ders programı çizelgesinin ya "Düzeltme" statüsünde ya da "Onaylanmıştır" statüsünde olması gerekmektedir.

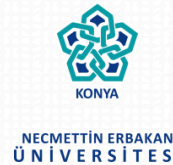

### Statüsü "Onaylanmıştır" Olarak Kaydedilen Bir Föyün Tekrar Düzenlemeye Açılması

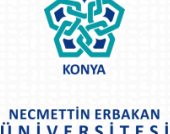

Ek ders mutemedinin "Onaylanmıştır" statüsüne geçirdiği bir ders programı çizelgesinin yeniden düzenlemeye açılması için üst menüdeki "Çizelge İşlemleri" altında yer alan "Tüm Çizelgeler" linki tıklanır. Açılan ekranda birim ve dönem seçilir ve listele tuşuna tıklanır. Bu ekran vasıtasıyla onaylanmıştır, onay bekliyor ya da düzeltme statüsündeki çizelgeler listelenebilir ve onaylanmıştır statüleri kaldırılarak, onay bekliyor statüsüne geçirilebilir.

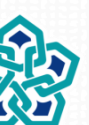

Birimlerdeki öğretim üyelerinin aylık periyotlarla ders yükü föylerini almak ve bunların KBS'ye aktarımı için yapılması gereken işlemler üst menüden "Ders Yükü Raporu" seçilerek gerçekleştirilir.

Bu ekranda öncelikle birim seçilir. Ardından bir başlangıç (ayın başı) ve bitiş tarihi (ayın sonu) seçilerek Listele tuşuna basılır.

| Rapor |                |                         |          |                          | Ek Ders Foyu |
|-------|----------------|-------------------------|----------|--------------------------|--------------|
|       | Birim          | DİŞ HEKİMLİĞİ FAKÜLTESİ | Y        | Ders Yūkü Tablosu KBS Ta | ablosu       |
|       | Ders Başlangıç | 05.03.2018              | <b>m</b> |                          |              |
|       | Ders Bitiş     | 30.03.2018              | <b>m</b> |                          |              |
|       |                | Listele                 |          |                          |              |
|       |                |                         |          |                          |              |

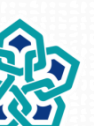

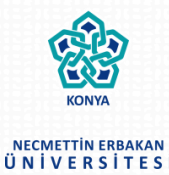

KONYA NECMETTIN ERBAKAN ÜNIVERSITESI

Bu ekranda seçilen tarih aralığında dersi olan öğretim üyelerinin listesi ekrana gelir. Her satırın sonundaki "Ders Yükü Göster" tuşuna basılarak ilgili öğretim üyesinin, ilgili dönem için ders yükü ve ek ders saati incelenebilir.

Bu ekrandaki "Ders Yükü Tablosu" tuşuna basıldığında seçilen birim ve seçilen tarih aralığı için, dersi olan öğretim üyelerinin ders yüklerini özetleyen bir tablo Excel'de indirilebilir.

"KBS Tablosu" tuşu ile de KBS sistemine aktarılacak formatta Excel dosyası sistemden alınabilir.

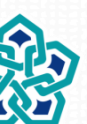

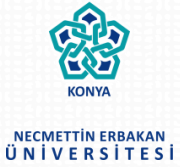

Edoweb Ek Ders Otomasyon sistemi Üniversite Personel Otomasyon Sistemi ile entegre çalışmaktadır.

Eğer idari göreviniz var ise Ek Ders Otomasyonunun ana sayfasında bu idari görevler listelenecektir.

Eğer idari görevleriniz listelenmiyor ise Personel Daire Başkanlığı ile iletişime geçmeniz gerekmektedir.

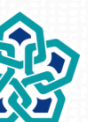

- Aylık Ders yükü Föyleri oluşturulurken, ilgili dönem içerisindeki izin, ücretsiz izin ve görevlendirmeleriniz otomatik olarak oluşturulan föye yansıtılacak ve ilgili günler için ders yükü kaydınız oluşmayacaktır.
- Eğer sistemden çıktısını aldığınız ek ders föyünde izinde ya da görevlendirmede olduğunuz günler için işlem yapılmamış ise Personel Dairesi ile irtibata geçmeniz gerekmektedir.

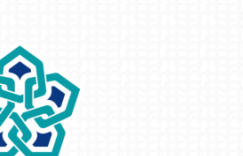

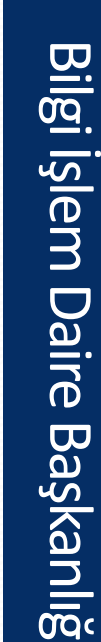

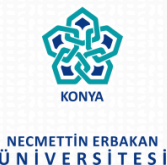

- KONYA NECMETTIN ERBAKAN Ü N I V E R S I T E S I
- Ekranın sağ üst kısmında yer alan kullanıcı ismine tıklandığında gelen ekranda, yine ekranın sağ üst kısmında yer alan «Şifre Değiştirme» linkine tıklayarak şifre değiştirme işlemi gerçekleştirilebilir.

| <u>ه</u> _ ۱              | EDOWEB      | Dersler                | 🕏 Ders Programı Göster/Düzenle | Çizelge İşlemeri 👻 | Ders Yükü Raporu | ¢₀ -  | L Mutemet -         | 0        | ₽        |
|---------------------------|-------------|------------------------|--------------------------------|--------------------|------------------|-------|---------------------|----------|----------|
| 1 K                       | ullanıcı    |                        |                                |                    |                  |       | Kullanıcı Bilgileri | Şifre De | ğiştirme |
| Mutemet -  Mutemet    Akt |             |                        |                                |                    |                  | Aktif |                     |          |          |
|                           | Kurum Sicil | No 0000<br>12345678901 |                                |                    |                  |       |                     |          |          |

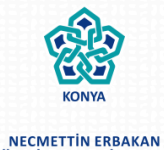

ÜNİVERSİTESİ

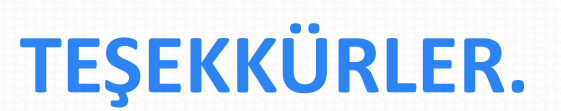

Bilgi İşlem Daire Başkanlığı